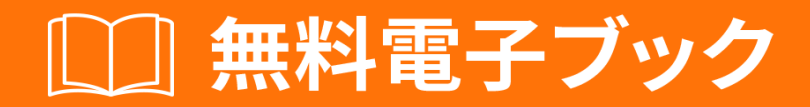

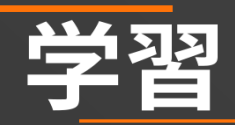

# WinDbg

Free unaffiliated eBook created from **Stack Overflow contributors.** 

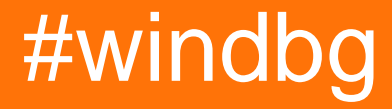

|           | 1      |
|-----------|--------|
|           | 2      |
|           | 2      |
|           | 2      |
|           | 2      |
| Examples  | 2      |
|           | 2      |
|           | 3      |
|           | 1      |
|           | т      |
| Examples  | 4      |
| /         | 4      |
| 3:        | 5      |
| Examples  | 5      |
|           | 5      |
| A-        | 6      |
| <b>4.</b> | 5      |
| Examples  | 6      |
|           | 6      |
| 5: /      | 7      |
| Examples  | 7      |
|           | 7      |
|           | '<br>7 |
|           | 1      |
|           | 7      |
|           | 7      |
|           | 8      |
|           | 8      |
|           | 9      |
|           | ~      |
|           | 9      |
|           | 9      |
|           | 0      |
| WinDbg1   | 0      |
|           | 0      |
| 1         | Λ      |
|           | 5      |

| Windbg10 |
|----------|
| 6:       |
| Examples |
|          |
| 7:       |
| Examples |
| SOS13    |
| SOSex    |
| РуКД13   |
| PyKd13   |
| NetExt14 |
|          |
| CoSOS    |
|          |

You can share this PDF with anyone you feel could benefit from it, downloaded the latest version from: windbg

It is an unofficial and free WinDbg ebook created for educational purposes. All the content is extracted from Stack Overflow Documentation, which is written by many hardworking individuals at Stack Overflow. It is neither affiliated with Stack Overflow nor official WinDbg.

The content is released under Creative Commons BY-SA, and the list of contributors to each chapter are provided in the credits section at the end of this book. Images may be copyright of their respective owners unless otherwise specified. All trademarks and registered trademarks are the property of their respective company owners.

Use the content presented in this book at your own risk; it is not guaranteed to be correct nor accurate, please send your feedback and corrections to info@zzzprojects.com

## 1: WinDbgをいめる

このセクションでは、windbgのと、なぜがそれをいたいのかをします。

また、windbgのきなテーマについてもし、トピックにリンクするがあります。 windbgのドキュ メンテーションはしいので、それらのトピックのバージョンをするがあります。

#### バージョン

WinDbgのサポートされているバージョンのWinDbgのなバージョン。 なバージョンのオンライン でなリストもごください。

いバージョン6.12からしい6.1バージョンへのバージョニングスキームのがあることにすることが です。いバージョンは3にい<100をち、しいバージョンはい> 6000をっています。

くの、しいWindowsバージョンにされたWinDbgのバージョンはWindowsのバージョンでもしま す。たとえば、WinDbgのバージョン10はWindows 7でもできます。ただし、のコマンドではでき ないAPIびしがされるがあります。したがって、WinDbgのいくつかのバージョンをすることはい ことです。

| バージョン           |                                       |            |
|-----------------|---------------------------------------|------------|
| 6.12.0002.633   | Windows 7および.NET Framework 4にされています   | 2010-05-21 |
| 6.1.7600.16385  |                                       | 2009-07-24 |
| 6.2.8400.0      | Windows 8のプログラム                       | 2012-06-23 |
| 6.2.9200.16384  | Windows 8および.NET Framework 4.5にされています | 2012-11-15 |
| 6.3.9600.16384  | Windows 8.1に                          | 20131017   |
| 10.0.10075.9    | Windows 10に                           | 2015-04-29 |
| 10.0.10586.567  | Windows 10、1511をビルド                   | 2015-10-30 |
| 10.0.14321.1024 | Windows 10、1607を                      | 2016-07-29 |

#### **Examples**

インストールまたはセットアップ

マイクロソフトでは、WinDbgをインスト―ルする3つのについてしています。

- WDKWindows Driver Kitのとして、
- SDKソフトウェアキットのとして、
- SDKのインストーラをして「Debugging Tools for Windows」のすべてのをします

インストーラをするには、WDK、WinDbg、およびツールをダウンロードし、「Get debugging tools」 セクションまでスクロールしてください。

よくられていてですがのソースは、デバッグツールのいバージョンをダウンロードできるコーデ ックマシーンです。

セットアップはです。インスト—ラがするまでクリックします。

デバッガ

WinDbgは「Windowsデバッグツ―ル」のとしてよくわれます。さまざまなデバッガがまれています

| デバッ<br>ガ |                                                                           |
|----------|---------------------------------------------------------------------------|
| WinDbg   | グラフィカルユ―ザインタフェ―スをえたデバッガ                                                   |
| CDB      | <b>c</b> onsole <b>d</b> e <b>b</b> ugger、いているコンソールでされるユーザモードデバッガ         |
| NTSD     | N EW T erminal <b>S</b> ymbolic D ebugger、がするように、しいコンソ―ルをき、ユ<br>―ザモ―ドデバッガ |
| KD       | いよくいているコンソールでする <b>k</b> ernel <b>d</b> ebugger                           |
| NTKD     | N EW T erminal K ernel D ebugger、しいをい                                     |

コンソールのバージョンではしないGUIのコマンドがあることをいて、コマンドはじです。

オンラインでWinDbgをいめるをむ https://riptutorial.com/ja/windbg/topic/1833/windbgをいめる

2: DMLデバッガマーク

オン/オフをりえる

.prefer\_dml 1 dmlformatをオンにする

.prefer\_dml 0 dmlformatのをオフにする

オンラインでDMLデバッガマークをむ https://riptutorial.com/ja/windbg/topic/7987/dml-デバッガマ ーク-

3: カーネルデバッグ

なコマンド

- process ユーザーモードプロセスをする
- .process プロセスコンテキストをする
- peb プロセスブロックをする
- teb スレッドブロックをする
- locks デッドロック
- .dump クラッシュダンプファイルをディスクにする

オンラインでカーネルデバッグをむ https://riptutorial.com/ja/windbg/topic/6076/カーネルデバッグ

4: クラッシュ

なユーザーモードのクラッシュ

.exr -1は、スローされたのについてのをします。

!analyze -vは、よくきます。

.NETの、SOSの<sub>!pe</sub>コマンドは、スローされた.NETにするをします。

オンラインでクラッシュをむ https://riptutorial.com/ja/windbg/topic/5389/クラッシュ

5: ユーザーモード/アプリケーションのデバッグ

なコマンド

あなたのをする

あなたがやったことをえて、WinDbgのバッファにできないいをしてください。スタックオーバーフローにするなど、デバッグステップをするためのログをすることは、にいことです。

| コマンド      |                                    |
|-----------|------------------------------------|
| .logopen  | ログファイルをする                          |
| .logclose | ログファイルをじる                          |
| .dump     | クラッシュダンプファイルをするのデバッグセッションのスナップショット |

をってする

ったがいていない、またはしくないと、ったをけりをくことがあります。 WinDbgでをするに、 これらのコマンドにしていることをしてください。 WinDbgでシンボルをするもしてください。

| コマンド     |                             |
|----------|-----------------------------|
| .symfix  | Microsoftのシンボルパスにシンボルをまたはする |
| .sympath | またはのシンボルをまたはする              |
| .reload  | シンボルをリロ―ドする                 |
| .symopt  | シンボルオプションをする                |
| !sym     | のみみ                         |
| x        | シンボルをべる                     |
| ln       | もいをする                       |

クラツシュ

がきたのかクラッシュダンプので、イベントをどのようにするかライブデバッグ

| コマンド       |                 |
|------------|-----------------|
| .exr       | レコードをする         |
| .lastevent | のイベントをする        |
| SX         | をする             |
| !analyze   | クラッシュやハングアップをする |
| !avrf      | アプリケーションプログラム   |

プロセスとバージョンをしてください。

| コマンド |          |
|------|----------|
| パイプ  | プロセス     |
| lm   | モジュ―ルリスト |

## スレッド、コ**ールスタック、レジスタ、メモリ**

をべます。

| コマンド       |         |
|------------|---------|
| ~          | スレッドリスト |
| r          | レジスタ    |
| k          | コールスタック |
| d <b>*</b> | メモリ     |
| e <b>*</b> | メモリをする  |
| S          | メモリ     |
| .formats   | Ф       |
| ?          | をする     |
| u <b>*</b> | する      |

| コマンド     |       |
|----------|-------|
| a        | アセンブル |
| !address | メモリ   |

ターゲットの

ライブデバッグでは、をします。

| コマンド |                 |
|------|-----------------|
| g    | く/ける            |
| gu   | がる              |
| р    |                 |
| t    | トレ―スステップおよびレジスタ |
| bp   | ブレ―クポイントをする     |
| bl   | ブレ―クポイントリスト     |

## をってする

は、きなとをするがあります。

| コマンド    |          |
|---------|----------|
| .load   | フルパス     |
| .loadby | モジュ―ルにする |
| .chain  | みんだをする   |
| .unload | アンロード    |

## デバッグをする

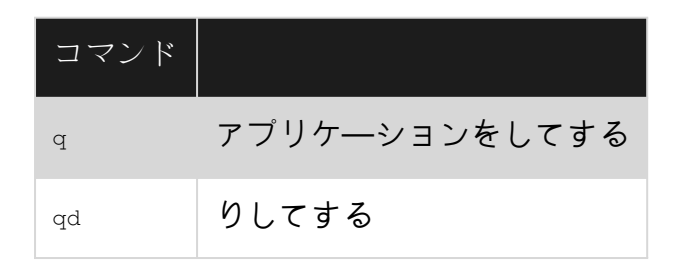

#### アタッチとデタッチ

| コマンド      |              |
|-----------|--------------|
| .tlist    | プロセスリスト      |
| .attach   | プロセスにアタッチする  |
| .create   | プロセスをしてする    |
| .childdbg | プロセスのデバッグをする |
| .detach   | プロセスからりす     |
| .kill     | プロセスをす       |
| .restart  | プロセスをする      |

## **WinDbg**

| コマンド        |               |
|-------------|---------------|
| .prefer_dml | デバッガマ―クアップをする |
| .effmach    | ビットのりえ        |

## ユ―ザビリティコマンド

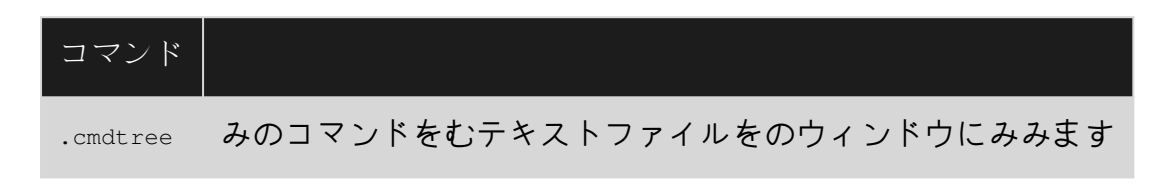

## けをる

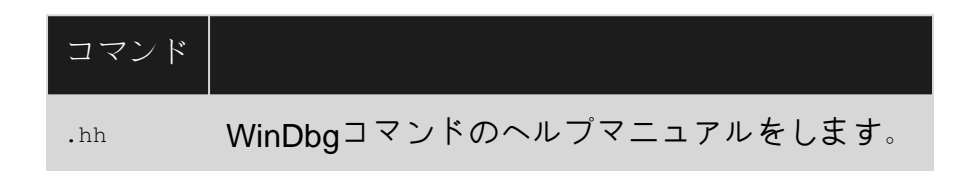

Windbgでカスタムコマンドウィンドウをする

.cmdtreeコマンドをすると、みのコマンドで.txtファイルをくことができます。このコマンドは、

ダブルクリックしてするだけです。

コマンドファイルの

このテンプレートをしてファイルをする

```
windbg ANSI Command Tree 1.0
title {"Window title"}
body
{"Group Heading"}
 {"Name of command to display"} {"command"}
 {"Group Heading"}
 {"Group Heading"}
 {"Name of command to display"} {"command"}
```

になること

- 1. Windbgでファイルをくには、テンプレートをにわなければなりません。
- 2. {Group Heading}にがです。
- 3. {Name of command to display} {command} ペアは、1にするがあります。しいがかなければなりません。

カスタムコマンドファイルの

```
windbg ANSI Command Tree 1.0
title {"Your title goes here"}
body
{"Basic commands"}
 {"Show CLR Version"} {"lnv m clr"}
 {"Load SOS from CLR"} {".loadby sos clr "}
 {"Symbols"}
 {"Load my symbols"} {".sympath+ "c:\DebugSymbols" ; .reload"}
```

コマンドウィンドウからコマンドUIをく

.cmdtree <path of your .txt file>をしてウィンドウをきます。このようなウィンドウがされます

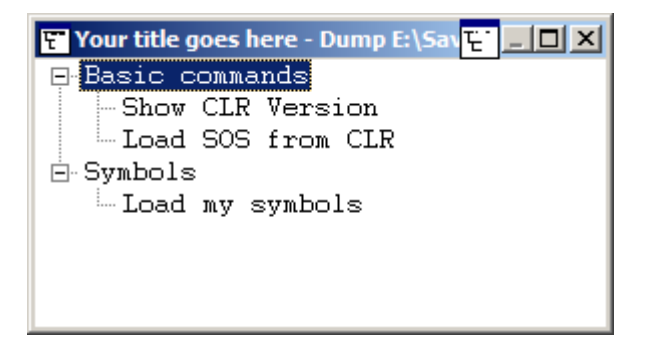

するコマンドをダブルクリックします。

#### オンラインでユーザーモード/アプリケーションのデバッグをむ https://riptutorial.com/ja/windbg/topic/5384/ユーザーモード-アプリケーションのデバッグ

6: リモートデバッグ

なコマンド

- .server デバッグサ—バをする
- .clients サーバにされたデバッグクライアントをする
- .endsrv デバッグサーバをする
- .servers デバッグサ—バ—をする
- .remote remote.exeサーバーをする
- .noshell シェルコマンドをする

オンラインでリモートデバッグをむ https://riptutorial.com/ja/windbg/topic/5977/リモートデバッグ

SOS

SOSストライキのは、Microsoftの.NETのWinDbgです。 .NET Frameworkのとしてインストール されるため、でできます。

のとに、 .load x:\full\path\to\sos.dllをしてロードできますが、よりながあります。 .NETのバ ージョンにじて、はmscorwks.dll .NET CLR 2、 clr.dll .NET CLR 4、またはcoreclr.dll SilverlightおよびUniversalアプリケーションにcoreclr.dllでいるため、のコマンドをするがありま す

.loadby sos clr .loadby sos coreclr .loadby sos mscorwks

なコマンドのリストについては、consult !helpしてください。

SOSex

SOSexはMicrosoftのであるSteve JohnsonによってかれたSOSのです。はでSOSexをダウンロードしてしていますが、オープンソースではありません。

、はのDLLとべてできないため、は.load x:\full\path\to\sosex.dllます。

.NETのデバッグをするだけでなく、<sub>!dlk</sub>コマンドをネイティブでして、クリティカルセクションのデッドロックをチェックすることもできます。

なコマンドのリストについては、SOSexの!helpにしてください。

**PyKD** 

PyKDは、PythonスクリプトをくためのWinDbgです。オープンソースです。

、はのDLLとべてできないため、は $_1$ oad x:full, pathto, pyd, pyd はPython DLLのですが、それはあなたがきならDLLに。

## PyKdをいめる

PyKDはHelp !helpしていないので、Codeplexのドキュメントをしてください。くのはロシアのようですが、のなはおそらくロシアでかれています。 Googleはまともなをしています。

のとに、WinDbgのにするしいビットをします。それにえて、じビットでPythonをインストール するがあります。

<sub>!py</sub>はREPLインタプリタをし、<sub>!py x:\path\to\script.py</sub>はPythonスクリプトをします。スクリプ トでするがあります

from pykd import \*

このはREPLインタープリタではないが、PyKDのをするためにはのである。インタプリタは exit()をしてexit()できます。

NetExt

NetExtは.NETのであり、

- ヒープのオブジェクトにするLINQのようなクエリ !wselect 、 !wfrom
- やハッシュテーブルなどのなオブジェクトの !wdict 、 !whash
- ASP.NET/HTTPのコマンド !wcookie、 !wruntime、 !whttp
- いくつかののネットワークのコマンド

、はのDLLとべてできないため、は.load x¥full¥path¥to¥netext.dllがロードされます

 $\mathcal{O}$ 

WinDbgでインスト―ルされていないWinDbgのなリスト

| SOS     | .NETMicrosoftエクステンション                  |
|---------|----------------------------------------|
| SOSex   | .NETSOSの                               |
| CoSOS   | .NETSOS                                |
| NetExt  | .NETネットワーキングをに                         |
| PyKD    | Pythonスクリプト                            |
| PDE     | Windowsのネイティブアプリケ―ションとストアアプリケ―ションされている |
| PSSCOR  | 。ネット                                   |
| SDbgExt | 。ネット                                   |
| MEX     | 。ネット                                   |

#### CoSOS

CoSOS SOSのいとこは、.NETメモリの !gcview とスレッドの !wfo、 !tn にをてたWinDbgのオー プンソースです。

、はのDLLとべてできないため、は $_{load x: \full \path \to \cosos.dll}$ ます。 SOSがロードされ、は 32ビットアプリケーションでのみすることがです。

オンラインでをむ https://riptutorial.com/ja/windbg/topic/5391/

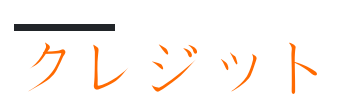

| S.<br>No |                               | Contributors                                    |
|----------|-------------------------------|-------------------------------------------------|
| 1        | WinDbgをいめる                    | Community, Thomas Weller                        |
| 2        | DMLデバッガマ―ク                    | Wang Zhengzhang                                 |
| 3        | カ―ネルデバッグ                      | Thomas Weller                                   |
| 4        | クラッシュ                         | Thomas Weller                                   |
| 5        | ユ―ザ―モ―ド/アプ<br>リケーションのデバ<br>ッグ | Piyush Parashar, Thomas Weller, X. Liu          |
| 6        | リモートデバッグ                      | Thomas Weller                                   |
| 7        |                               | Jason Evans, Lieven Keersmaekers, Thomas Weller |